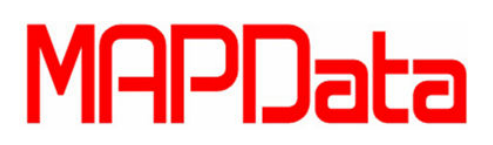

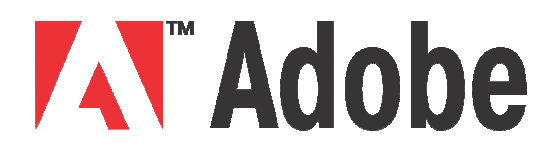

## **Tutorial After Effects CC**

## Linkar máscara automaticamente com o local do vídeo (Mask Track)

A Mask Track é uma máscara para criação de efeitos para um local específico, no caso da Mask Track, ela tem o mesmo objetivo, porém com a funcionalidade e praticidade de reconhecer os pixels em volta e ir automaticamente traçando o objeto em questão.

1. No After Effects, importe um vídeo de sua preferência para sua área de projeto e então a arraste para a Workspace da timeline.

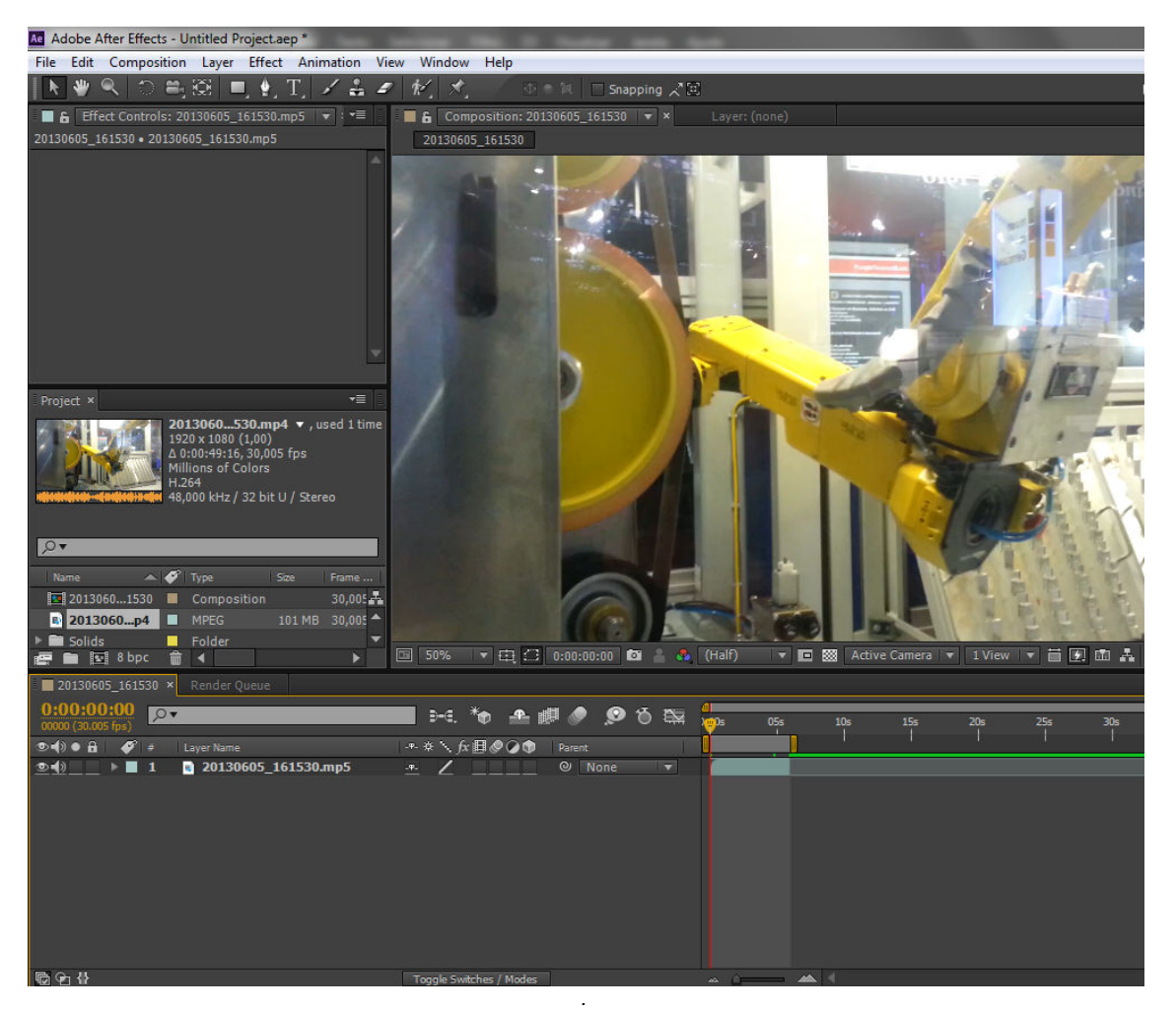

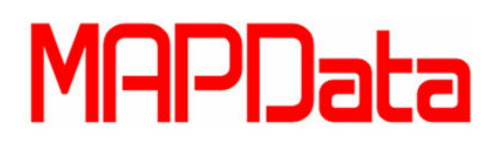

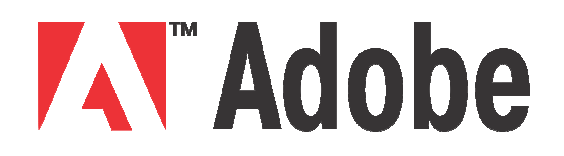

2. Logo após, crie uma Adjustment Layer para seu projeto, para fazê-lo, basta clicar com o botão direito na Workspace da Timeline e selecionar New>Adjustment Layer.

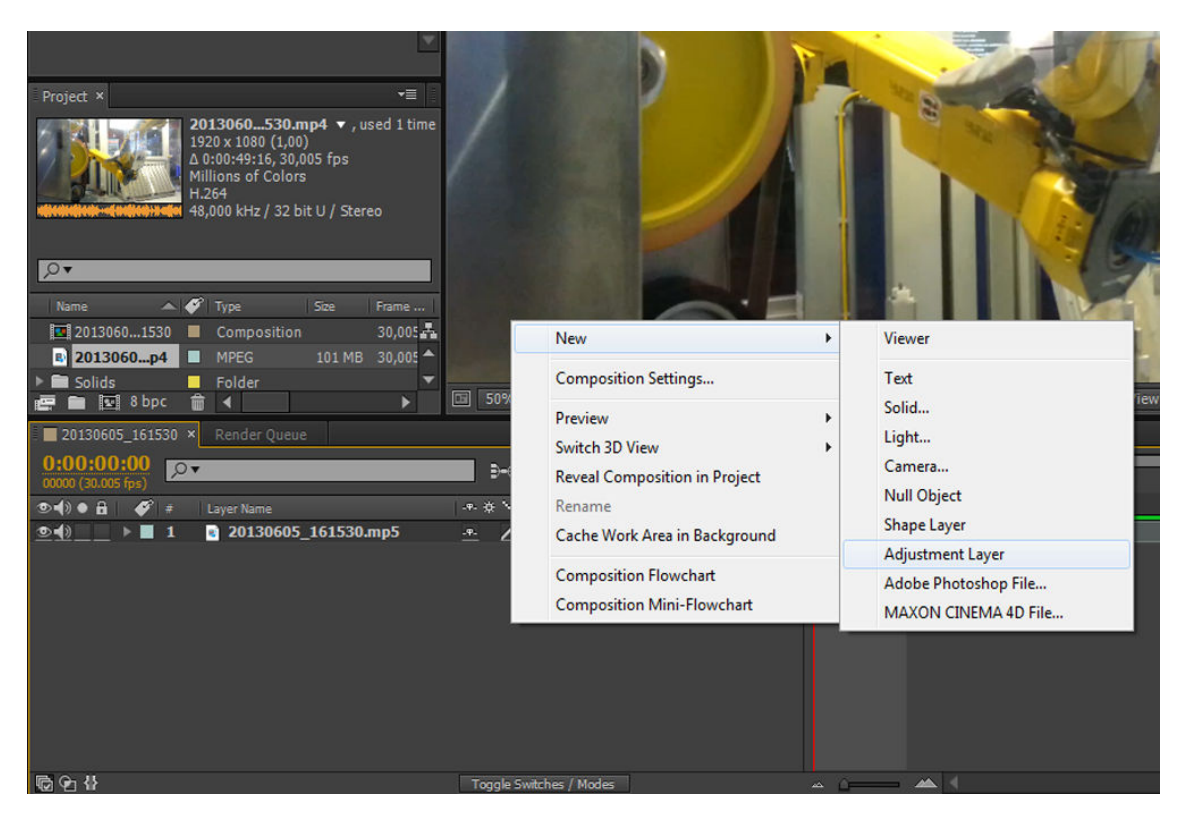

3. Nela, insira uma nova máscara (Mask) clicando com o botão direito na Adjustment Layer e selecionando Mask>New Mask.

## MAPData

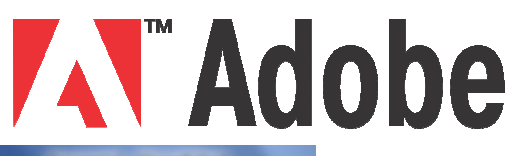

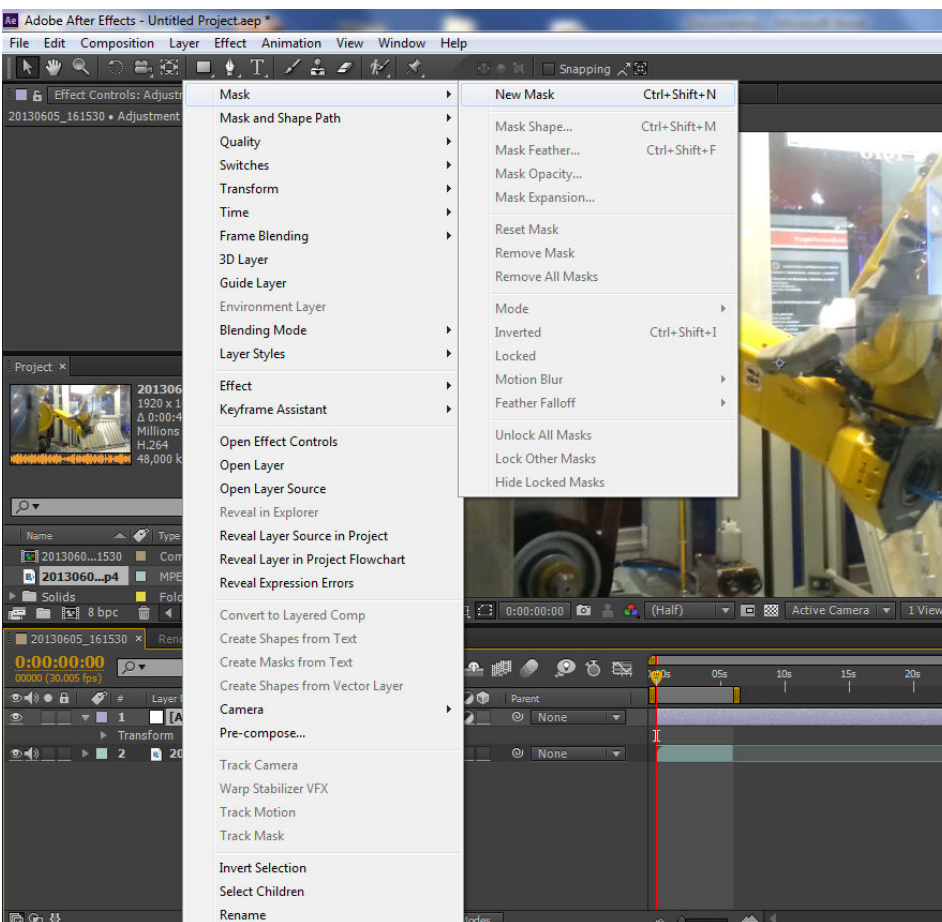

4. Essa máscara servirá para a aplicação do efeito em questão. Logo após criada a máscara, utilize a ferramenta Pen (Caneta) e trace o local que você quer aplicar o efeito prolongado. (não esquecer de deixar selecionada a máscara na Adjustment Layer)

## MAPData

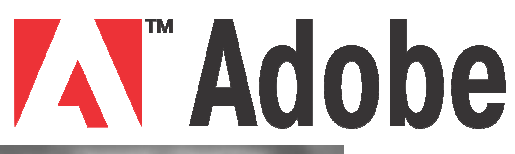

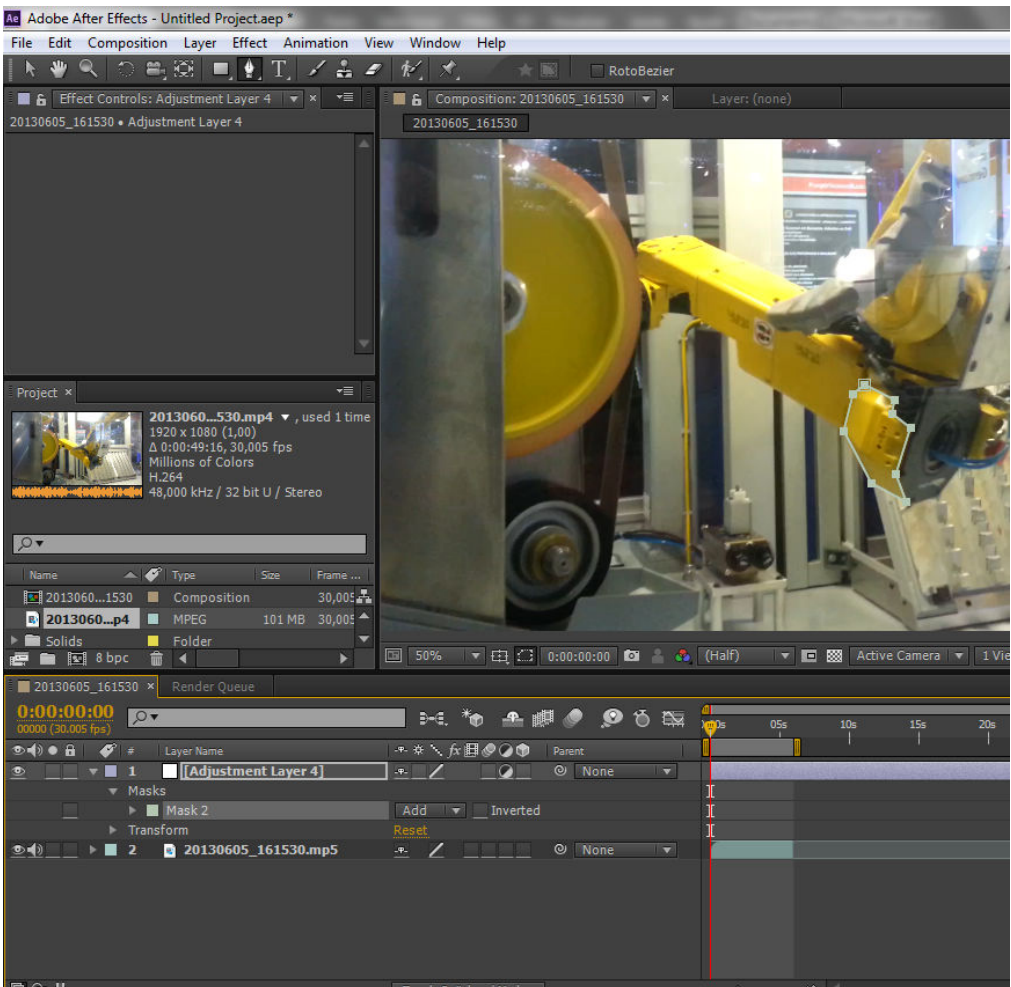

5. Insira um efeito que deseja, no caso, utilizei o Stilyze > Glow na sua Mask. Dica: Para encontrar os efeitos, clique na aba Effect.

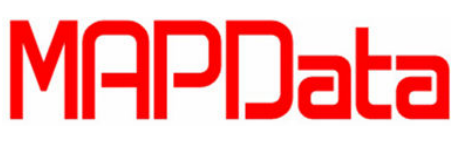

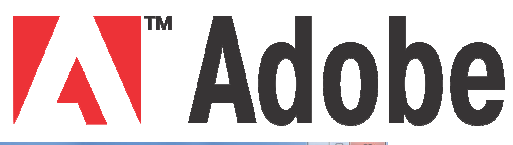

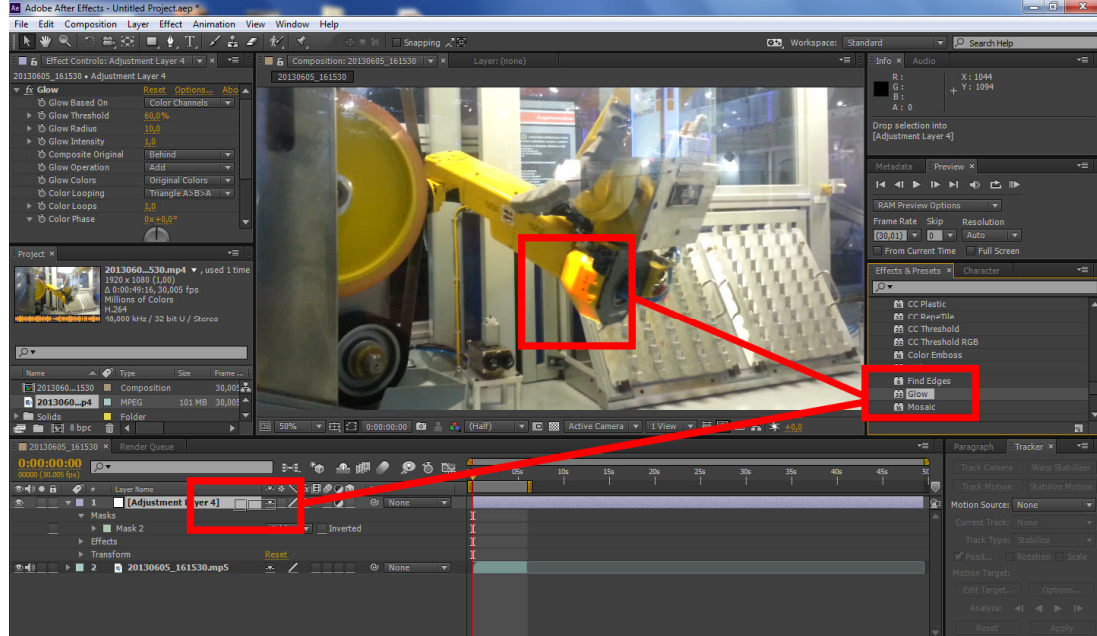

6. Finalizando, clique com o botão direito na máscara com o efeito e clique em Track Mask. Logo em seguida dê um play para ver o resultado.

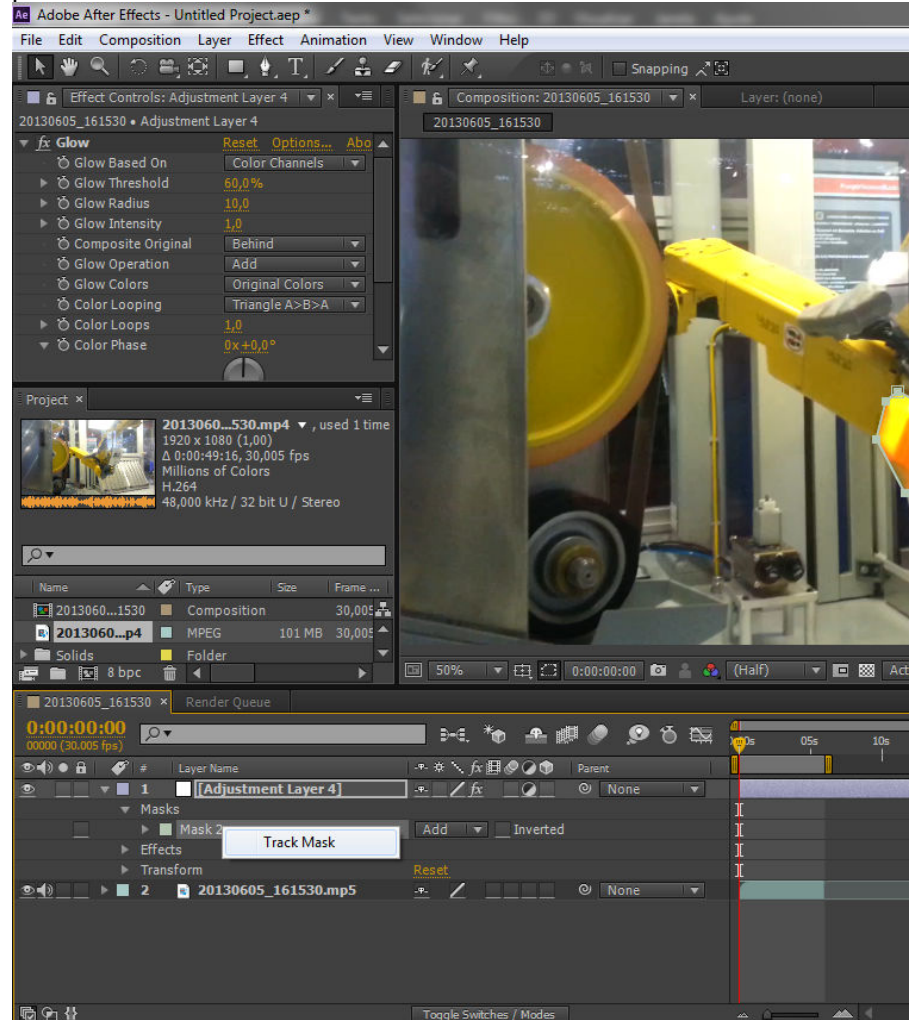